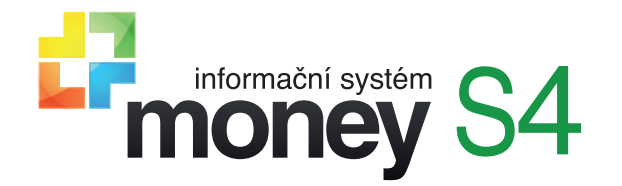

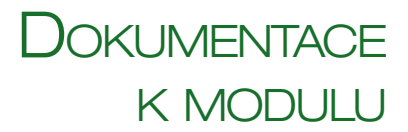

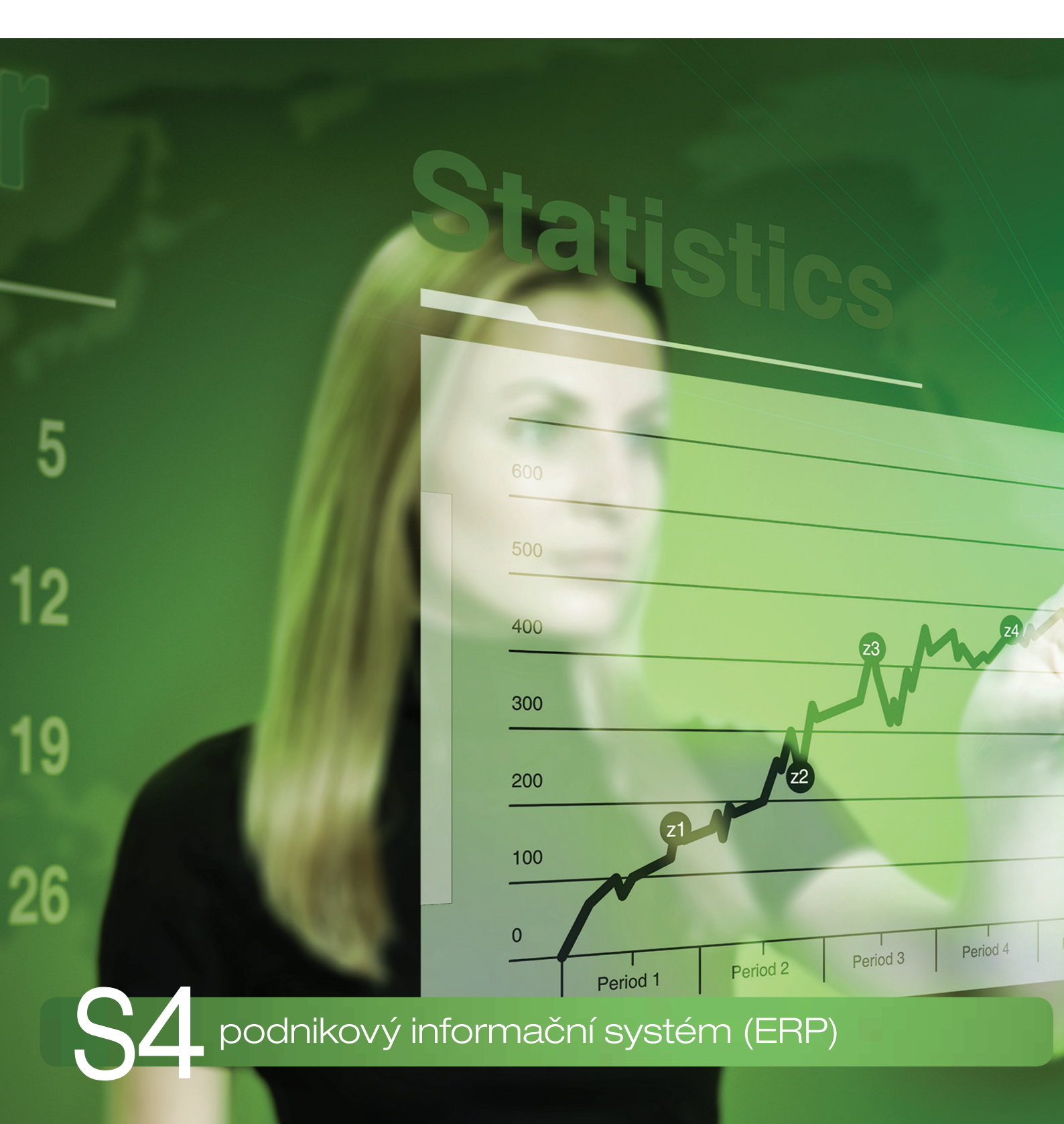

# KOMUNIKACE S PLATEBNÍ BRÁNOU

# KOMUNIKACE ERP MONEY S PLATEBNÍ BRÁNOU

Komunikace s platební bránou je 3D modul ERP systému Money určený pro automatické stahování a zaúčtování pohybů uskutečněných na účtech online platebních bran – využijí jej zejména firmy, které provozují e-shopy a přijímají online platby pomocí různých platebních metod. Modul spolupracuje s platebními bránami jako je GoPay, které v sobě integrují řadu platebních metod (Visa, MasterCard, KB MojeBanka, mBank, Raiffeisenbank, Fio). Do zpracování vstupují faktury vydané a zálohové faktury vydané. Modul pracuje podobně jako homebanking.

Automatické zpracování a přiřazení plateb k fakturám snižuje pracnost a náklady na zpracování většího množství úhrad dokladů generovaných v e-shopu. Přínosem je pak především integrace mnoha platebních metod v jediné službě, e-shop se tak nemusí složitě přizpůsobovat pro využívání řady odlišných platebních metod.

Příklad procesu: Při objednání zboží na e-shopu se na základě potvrzené objednávky zákazníkovi vygeneruje vydaná faktura (aplikace pro vedení e-shopu musí tuto funkci umožňovat). Zákazník pak pomocí platební brány, která si v e-shopu obratem zjistí částku a číslo dokladu, provede úhradu vydané faktury. Modul Komunikace s platební bránu ze systému Money pomocí automatických funkcí nebo ručním spuštěním odesílá na platební brány dotazy na nové platby. Údaje o platbách poskytluté platební bránu se v modulu upraví do podoby bankovního výpisu v elektronické podobě. Tento výpis si Money následně stáhne a zpracuje: u faktur vydaných zaznamená platby a vytvoří účetní doklad k bankovnímu výpisu. Platební brána následně odešle na standardní účet provozovatele e-shopu po přijetí platby na účet už jen zkontroluje částku na výpisu získaném z platební bráně.

#### Propojení platební brány na Money

V Money tvoří modul Komunikace s platební bránou samostatný uzel Online bankovnictví, který obsahuje následující nabídku:

Konfigurace online banky – v tomto seznamu se nejen nastavuje komunikace se všemi platebními bránami, ale také zde lze uskutečnit ruční stažení výpisů.

Seznam plateb – uživatelsky spravovaný přehled, který slouží pouze k lepší orientaci – dá se v něm zjistit, které platby skutečně proběhly a zda jsou již zaúčtované v Money.

Historie výpisů – tento seznam je generovaný automaticky a podává informace o tom, jestli byl import úspěšný, zda došlo ke spárování s bankovním výpisem atd.

Záznamy o platbách se dají stahovat ručně, ale Money nabízí i možnost vytvoření automatické akce, díky které se platby stahují bez zásahu uživatele. V následujícím textu uvádíme ideální postup, který vede k bezproblémovému nastavení a provozování komunikace.

### Skupina bankovních výpisů

Vzhledem k tomu, že cílem komunikace s platebními bránami je nejen získat informace o platbách, ale tyto platby v Money také správně zaúčtovat, prvním krokem je založení samostatné skupiny bankovních výpisů v menu Účetnictví / Banka / Bankovní výpisy / Přidat skupinu seznamu. Tato skupina musí mít konfiguraci vhodnou pro převedení plateb přijatých přes platební bránu.

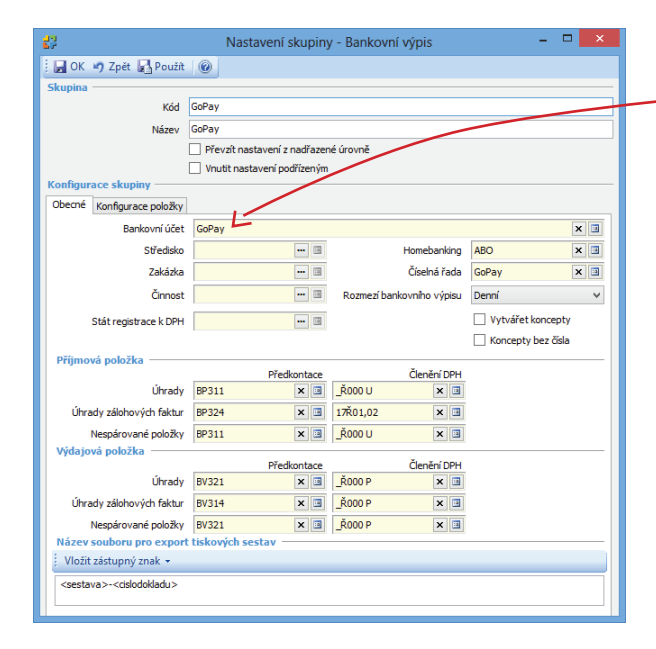

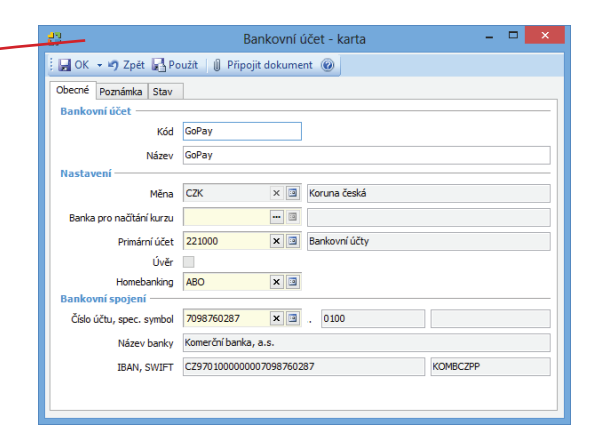

# Konfigurace platební brány

Před stažením prvního bankovního výpisu je nezbytné nastavit připojení k platební bráně, a to v menu Online bankovnictví / Konfigurace online banky:

*Platební brána* – roletová nabídka obsahuje přehled všech podporovaných platebních bran.

Verze – verze algoritmu zpracovávajícího výpis slouží k informaci při řešení případných problémů.

Základ adresy – tento údaj je třeba zjistit přímo u provozovatele platební brány (jde o základ adresy, z níž se přebírá výpis pohybů na platební bráně).

*ID uživatele, Kryptovací klíč* – také tyto údaje poskytne provozovatel platební brány.

Skupina bankovního výpisu – do pole je potřeba vložit skupinu s nastavením popsaným v předchozí kapitole. Na bankovní výpisy se z ní pak doplní číselná řada, rozpis DPH, činnost atd.

Povoleno – týká se práce zásuvného modulu CSW Automatic. Automatické stahování výpisů se spustí pouze v konfiguraci se zatrženým povolením.

*Spouštět párování plateb* – pole určuje, zda se po uložení bankovního výpisu mají platby spá-

rovat automaticky. V případě, kdy je potřeba platby párovat ručně, musí volba zůstat nezatržená.

Stahovat kladné pohyby bez faktury – standardně se do Money převádějí všechny záporné platby (tedy peníze, které uživatel z GoPay účtu vydává), ale jen ty platby s kladnou částkou, pro které v Money existuje vydaná faktura s Variabilním symbolem shodným se symbolem uvedeným při platbě. Po zatržení pole se do Money převedou všechny platby bez výjimek.

Datum posledního stažení – informace o posledním stažení výpisu. V případě automatického stahování se zde uvádí i datum neúspěšných pokusů (případů, kdy se nepodařilo najít nové platby).

#### Stažení výpisu

Výpisy se dají stahovat jak ručně, tak i trvale nastavenou automatickou akcí. Oba způsoby je možné kombinovat.

#### Ruční stažení výpisu

Jak jsme uvedli výše, ruční stažení se spustí v menu Konfigurace online banky pomocí tlačítka Stažení výpisu, a to vždy pro bránu, která je v seznamu pod kurzorem. Po stisku tlačítka program otevře *Průvodce stažením výpisu z online platební brány*, kde proběhne stažení ve třech krocích:

| Money S5 - průvodce stažením výpisu              |            |          |                                                                                         | x                                                                                                    | Money S5 - průvodce stažením výpisu                                                                                                    |                    |                           |                              |                                            | ×           |      |
|--------------------------------------------------|------------|----------|-----------------------------------------------------------------------------------------|----------------------------------------------------------------------------------------------------|----------------------------------------------------------------------------------------------------|--------------------|---------------------------|------------------------------|--------------------------------------------|-------------|------|
| Průvodce stažením v<br>Krok 1 ze 3 - Konfigurace | ýpisu z o  | nline p  | olatební brány                                                                          |                                                                                                    |                                                                                                    |                    | Průvodce<br>Krok 2 ze 3 - | e stažením<br>Náhled seznami | výpisu z online platební brány<br>u pohybů |             | X    |
|                                                  |            |          |                                                                                         |                                                                                                    |                                                                                                    |                    | Variabilní symbol         |                              | Datum platby                               | Částka      | Měna |
| Konfigurace platební brány                       | GoPay      |          |                                                                                         | × I                                                                                                    |                                                                                                    | Þ                  | 2013002279                |                              | 14. 5. 2014 9:26                           | 4223,00     | СZК  |
| Datum od                                         | 13, 5, 201 | 4        |                                                                                         | ×                                                                                                    |                                                                                                    |                    | 2013002280                |                              | 14. 5. 2014 9:27                           | 12669,00    | СZК  |
| Datum da                                         | 14 5 201   |          |                                                                                         |                                                                                                    |                                                                                                    |                    | 2013002281                |                              | 14. 5. 2014 9:32                           | 2420,00     | СZК  |
|                                                  | 14. 5. 201 | -        |                                                                                         | ¥                                                                                                    |                                                                                                    |                    | 2013002282                |                              | 14. 5. 2014 9:32                           | 8458,00     | СZК  |
| Spustit párováni úhrad                           | •          |          |                                                                                         |                                                                                                    |                                                                                                    |                    | 2013002283                |                              | 14. 5. 2014 9:33                           | 4223,00     | СZК  |
| Zobrazit bankovní výpis po dokončení             | ✓          |          |                                                                                         |                                                                                                    |                                                                                                    |                    |                           |                              |                                            |             |      |
|                                                  |            | <b>-</b> | Variabilní symbol<br>2013002279<br>2013002280<br>2013002281<br>2013002281<br>2013002282 | Datum<br>14. 5. 2014 9:26:20<br>14. 5. 2014 9:27:26<br>14. 5. 2014 9:32:40<br>14. 5. 2014 9:32:59<br>14. 5. 2014 9:32:59 | Částka         Mě           Částka         Mě           4223,00         Cž           12669,00         Cž           8458,00         Cž           4350,00         Cž | ina<br>K<br>K<br>K | Importováno<br>v          | Spárováno                    | lo úspěšněl<br>< Zpět Další >              | Dokonāt Sta | i    |
|                                                  |            | Párova   | iní dokončeno. Bylo spá                                                                 | rováno 5 položek.                                                                                                    | zpět Další z                                                                                                    |                    | Dokonät                   | .::                          |                                            |             |      |

| 22                                 | Online bankovnictví - karta                            | - |   | ×   |
|------------------------------------|--------------------------------------------------------|---|---|-----|
| 🛛 🕞 OK 👻 🔊 Zpět 🛃 Použít 🛛 🞯       |                                                        |   |   |     |
| Obecné Poznámka                    |                                                        |   |   |     |
| Kód                                | GoPay                                                  |   |   |     |
| Název                              | GoPay                                                  |   |   |     |
| Platební brána                     | GoPay                                                  |   |   | ~   |
| Verze                              | 1.0                                                    |   |   |     |
| Základ adresy                      | http://gate.gopay.cz/gw/services/get-account-statement |   |   |     |
| ID uživatele                       | 8917251466                                             |   |   |     |
| Kryptovací klíč                    | sS2rrycQ4sEdzUfXMPCsuMPB                               |   |   |     |
| Skupina bankovního výpisu          | GoPay                                                  |   | × | د 🔳 |
| Povoleno                           | ✓                                                      |   |   |     |
| Spouštět párování plateb           | ✓                                                      |   |   |     |
| Stahovat kladné pohyby bez faktury |                                                        |   |   |     |
| Datum posledního stažení           | nezadáno                                               |   |   | ~   |

Konfigurace – na první straně stačí potvrdit vybranou konfiguraci, zadat časové rozmezí pro stažení výpisu a rozhodnout, zda má dojít i k párování úhrad.

Stažení seznamu pohybů - na druhé straně průvodce se zobrazí souhrn všech plateb stažených z vybrané online brány.

*Import* – na poslední straně jsou pak vidět pohyby, které mají odpovídající záznamy v evidenčním *Seznamu plateb* a došlo tedy k jejich importu do Money. Zároveň program zobrazí, které z položek se úspěšně spárovaly.

#### Stahování pomocí automatické akce

Automatická akce se konfiguruje v zásuvném modulu CSW Automatic, kde je pro tento účel vytvořený modul CSW Online Banking. Podle nastavení může automatická akce v souvislosti se stažením výpisu vykonat i následující kroky:

- vygenerovat bankovní výpis
- uložit záznam do historie výpisů
- pokusit se o spojení uskutečněných plateb se záznamy v Seznamu plateb
- po vytvoření výpisu spustit párování plateb
- odeslat e-mail s informací o průběhu procesu

#### Nastavení e-mailů

Odesílání e-mailových zpráv s informací o průběhu automatické akce se v Money nastavuje ve menu Administrace / Typy zpráv. Na kartě Typu zprávy je potřeba zatrhnout a nastavit následující položky:

Odesílatel – adresa, ze které se budou odesílat zprávy.

Příjemce - e-mail, kam mají zprávy chodit.

Je HTML - pole je třeba nastavit na Ano (zaškrtnout).

SMTP server - server určený k odesílání pošty.

Číslo portu (SMTP)

Použít systémový login - nastavit na Ano (zaškrtnout).

Konfigurace zásuvného modulu (pluginu)

Spuštěno – tímto polem se funkce aktivuje nebo naopak dočasně vyřadí z provozu (pokud pole není zatržené, automatická akce se nespouští).

*Povolit prázdnou historii výpisu* – po zatržení pole se bude do *Historie výpisů* ukládat záznam o stažení výpisu i v případě, kdy program při stažení nenalezne žádné nové položky.

Konfigurace – zde je potřeba vybrat konfiguraci uloženou v seznamu Konfigurace platební brány (viz výše).

*Nastavení e-mailů* – informaci o průběhu automatické akce je možné posílat e-mailem na vybranou adresu. Do pole je pro tento případ potřeba vložit nastavení z menu *Administrace / Typy zpráv*, popsané v předchozí kapitole.

Interval stahování – časový interval určuje, jak často se má výpis stahovat. Čím menší interval, tím větší počet bankovních výpisů v Money vznikne.

Rozsah stahovaných výpisů – počet dnů, po kterých se má zpětně stahovat informace o pohybech. Duplicitní záznamy se přitom odfiltrují a podruhé se již nestahují, funkce slouží jen jako ochrana proti výpadkům komunikace a pro ošetření případů, kdy je nastavený příliš vysoký interval stahování.

# Seznam plateb

Tento seznam slouží pouze k evidenci očekávaných (nestažených a nezaúčtovaných) plateb – každý uživatel si je zde zadává podle uvážení a potřeby ručně. Pokud se při stažení výpisu spojí načtené záznamy se záznamy uloženými v tomto seznamu, zatrhne se na kartě příslušné *Online platby* automaticky příznak Importováno – tento krok je důležitý především pro offline platební metody v elektronických peněženkách jako SuperCash, tedy pro evidenci plateb, které probíhají s časovou prodlevou. Uživatelé tak mají k dispozici aktuální přehled, které platby jsou dosud "na cestě" a které již skutečně proběhly.

Rozhodujícím údajem, který slouží ke spojení importované a uložené platby, je *Variabilní symbol*. Ostatní údaje (jako je *ID platby*, *Částka, Název* apod.) program při párování samostatně doplní a aktualizuje podle uskutečněné platby.

| 47<br>67                                         | Online platba - karta              | D X |  |  |  |  |  |  |  |
|--------------------------------------------------|------------------------------------|-----|--|--|--|--|--|--|--|
| 🗄 🖬 OK 🔻 🌱 Zpět 📓 Použít 🛛 🖉 Připojit dokument 🎯 |                                    |     |  |  |  |  |  |  |  |
| Konfigurace online banky                         | GoPay                              | ×   |  |  |  |  |  |  |  |
| ID platby                                        | 3003762372                         |     |  |  |  |  |  |  |  |
| Částka                                           | 8 458,00 CZK                       | × 🗉 |  |  |  |  |  |  |  |
| Název                                            | Money S3 - Skladové analýzy        |     |  |  |  |  |  |  |  |
| Variabilní symbol                                | 2013002282                         |     |  |  |  |  |  |  |  |
| Datum provedení                                  | 14. 5. 2014                        | ¥   |  |  |  |  |  |  |  |
| Odesilatel                                       | GP WebPay                          |     |  |  |  |  |  |  |  |
| Typ platby                                       | Platba na E-shop                   |     |  |  |  |  |  |  |  |
| Importováno                                      |                                    |     |  |  |  |  |  |  |  |
| Položka bankovního výpisu                        | 1414900912 - úhrada faktura vydaná | × 🗉 |  |  |  |  |  |  |  |
|                                                  |                                    |     |  |  |  |  |  |  |  |

# Historie výpisů

Historie stahování výpisů slouží k evidenci jednotlivých pokusů o automatický převod bankovního výpisu, a to včetně neúspěšných přenosů. Ruční stažení výpisu záznam v historii nevytváří. Karta přenosu obsahuje tři záložky s následujícími údaji.

#### Obecné

Zde program zobrazí informace o bankovní konfiguraci, platné k datu vytvoření, a dále o tom, zda při přenosu došlo k nějaké chybě.

| Historie stažených výpisů - karta | - 🗆 X                                                                                              |
|-----------------------------------|----------------------------------------------------------------------------------------------------|
| ent 🔞                             |                                                                                                    |
|                                   |                                                                                                    |
| GoPay                             |                                                                                                    |
| GoPay                             |                                                                                                    |
| GoPay 645                         | 📵                                                                                                  |
|                                   |                                                                                                    |
|                                   |                                                                                                    |
| Online platební brána GoPay.cz    | ^                                                                                                  |
|                                   |                                                                                                    |
|                                   |                                                                                                    |
|                                   |                                                                                                    |
|                                   |                                                                                                    |
|                                   | Historie stažených výpisů - karta<br>ent @<br>GoPay<br>GoPay 645<br>Online platební brána GoPay.cz |

#### Zdroj

V této záložce je neupravený přehled položek výpisu staženého z online brány. Program pouze odfiltruje již zaúčtované platby.

Referenční ID – údaj vyjadřuje vztah položky k jiné položce uvedené na výpisu – může jít např. o poplatek za výběr prostředků na jiný účet. Na obrázku je příkladem druhý a třetí řádek, kde Referenční ID na třetím řádku odkazuje na vyúčtování ID platby, která je na druhém řádku.

| di<br>Si | 3                              |            |           |      |                    | Historie stažený         | ich výpisů - kar | ta                |                        | _ 🗆 X              |  |
|----------|--------------------------------|------------|-----------|------|--------------------|--------------------------|------------------|-------------------|------------------------|--------------------|--|
| ŧ        | 🕐 Zpět 🛛 🖞 Připojit dokument 🔞 |            |           |      |                    |                          |                  |                   |                        |                    |  |
| (        | Obecné Zdroj Log               |            |           |      |                    |                          |                  |                   |                        |                    |  |
|          | 📝 Zobrazit 🛛 🗵 🔀 Legenda       |            |           |      |                    |                          |                  |                   |                        |                    |  |
|          |                                | ID platby  | Částka    | Měna | Variabiln í symbol | Datum uskutečnění platby | Тур              | Odesílatel platby | Chyba při zpracování 🔺 | Chyba při párování |  |
|          | •                              | 8003354194 | 4 223,00  | CZK  | 2013002283         | 14.05.2014               | Platba na E-shop | GP WebPay         |                        |                    |  |
|          |                                | 8003354128 | 2 420,00  | CZK  | 2013002281         | 14.05.2014               | Platba na E-shop | GP WebPay         |                        |                    |  |
|          |                                | 8003354029 | 12 669,00 | CZK  | 2013002280         | 14.05.2014               | Platba na E-shop | GP WebPay         |                        |                    |  |
|          |                                | 8003354161 | 8 458,00  | CZK  | 2013002282         | 14.05.2014               | Platba na E-shop | GP WebPay         |                        |                    |  |
|          |                                | 8003353985 | 4 223,00  | CZK  | 2013002279         | 14.05.2014               | Platba na E-shop | GP WebPay         |                        |                    |  |
|          |                                |            |           |      |                    |                          |                  |                   |                        |                    |  |
|          |                                |            |           |      |                    |                          |                  |                   |                        |                    |  |
|          |                                |            |           |      |                    |                          |                  |                   |                        |                    |  |
|          |                                |            |           |      |                    |                          |                  |                   |                        |                    |  |
|          |                                |            |           |      |                    |                          |                  |                   |                        |                    |  |
|          |                                |            |           |      |                    |                          |                  |                   |                        |                    |  |
|          |                                |            |           |      |                    |                          |                  |                   |                        |                    |  |

#### Log

Zápis z procesu importu výpisu slouží především ke kontrole a dohledání případných chyb vzniklých při přenosu.

| ta Hi                                                                                                    | istorie stažených výpisů - karta | - 🗆 X |
|----------------------------------------------------------------------------------------------------|----------------------------------|-------|
| 🛛 🔊 Zpět 🛛 🖞 Připojit dokument 🔞                                                                                                    |                                  |       |
| Obecné Zdroj Log                                                                                                    |                                  |       |
| Tento doklad byl vytvořen modulem Money S5 - Online banking v. 1.5<br>Spouším import.<br>Import proběhl v poršáku, bylo naimportováno 5 položek.<br>V evidenčním seznamu plateb bylo spárováno 5 plateb.<br>Spouším převnán plateb.<br>Párování dokončeno, spárováno 5 z 5. | 5.4,3409                         |       |

# Volejte zdarma: 800 776 776 obchod@money.cz

Praha 
 Prana
 Brno

 Rubeška 215/1
 Drobného 555/49

 tel.: +420 244 001 288
 tel.: +420 549 522 51

 Brno
 Liberec
 Bratislava

 Drobného 555/49
 1. máje 97/25
 Plynárenská 7/C

 tel.: +420 549 522 511
 tel.: +420 485 131 058
 tel.: +421 249 212 323

Prešov Kúpeľná 3 tel.: +421 517 732 908

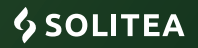